## Mumble – Anleitung für Windows-Nutzer

Felix hat uns einen Server gesichert, auf dem nun unter anderem Taizégebete stattfinden können.

## Alle Schritte bei der Installation des Programms und Infos zum Beitritt in eine virtuelle Gruppe mithilfe der Plattform Mumble findet ihr hier:

- 1. Mumble Client herunterladen auf:
  - https://www.mumble.info/downloads/ oder
  - https://www.chip.de/downloads/Mumble\_32360516.html
- 2. Installation starten:

Entweder links unten am Bildschirmrand oder unter "Downloads": "Öffnen" bzw. "Installieren" klicken.

- 3. Setup Einstellungen:
  - Bedingungen der Lizenzvereinbarungen zustimmen
  - Mumble Client Zielordner auswählen (mit Möglichkeit, ein Symbol auf dem Desktop zu erstellen)
  - "Installieren" klicken
  - Möglicherweise wird vor der Installation noch eine weitere Zustimmung eingefordert.
  - Fertigstellen
- 4. Audio Einstellungs-Assistent
  - Eingabe bzw. Ausgabegeräte auswählen
  - Aussageverzögerung einstellen (50ms ist okay)
  - Mikrofonhardware-Lautstärke passend einstellen
  - Sprechaktivitätserkennung: Für Taizé empfehlen wir Push-To-Talk.
    Hier muss ein Tastenkürzel, z.B. Strg, festgelegt werden. Dann wird das Mikro immer dann aktiviert, wenn diese Taste gedrückt wird.
  - Qualitätseinstellungen: "Ausgeglichen" ist sinnvoll. Text-zu-Sprache muss nicht ausgewählt werden.
  - Positionsabhängiges Audio: Nicht relevant für unsere Zwecke 😊
  - Audioeinstellung abschließen
  - Zertifikat Authentifikation: "Zertifikat automatisch erstellen" reicht aus
  - Zertifikat abschließen
- 5. Mumble Server Verbindung

Zwei Mumble-Fenster sollten sich öffnen. Im Fenster "Mumble – Server Verbinden" auf "Server hinzufügen" drücken

- Hier eingeben:
  - Adresse: **85.114.154.42** Port: **10155**

**Benutzername:** [ kann selbst bestimmt werden und wird auf dem Server angezeigt] Bezeichnung: sollte auch 85.114.154.42 sein.

- "OK" klicken
- "Verbinden" klicken
- Trotz Fehlermeldung auf "Ja" drücken und Zertifikat akzeptieren

- In "Falsches Passwort"-Fenster **"BananenOrange"** eingeben (Großes B, großes O)
- Der Servername sollte "Felix Server" sein.
- 6. Auf dem Felix-Server:
  - Passende Gruppe auswählen
  - Rechte Maustaste klicken: Kanal/Séparée beitreten
  - Ab jetzt **kann durch das Drücken der vorher festgelegten Taste** am Gespräch in diesem Séparée teilgenommen werden.
  - Mit Rechtsklick auf einen Gesprächsteilnehmer und Klicken auf "Nachricht senden" können private Nachrichten verschickt werden.
  - Links unten können **schriftliche Nachrichten in die Gruppe**, der man beigetreten ist, gepostet werden.
  - Der Server kann oben links unter "Server" und dann unter "Trennen" verlassen werden.